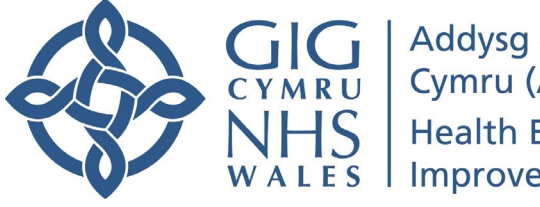

Addysg a Gwella Iechyd Cymru (AaGIC) Health Education and Improvement Wales (HEIW)

# ESR Report Guide for Managers

# Workforce Planning Reports

| 1. | Introduction       | 2 |
|----|--------------------|---|
| 2. | Workforce Profiles | 2 |
| 3. | Sickness Absence   | 6 |
| 4. | Staff Turnover     | 8 |
|    |                    |   |

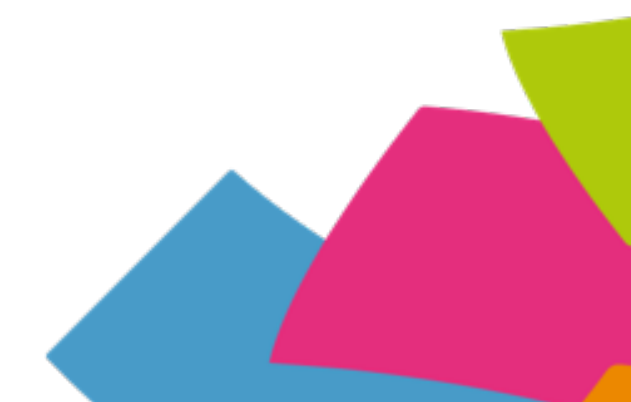

## 1. Introduction

This guide has been developed to support managers in creating their workforce plans.

The guidance covers the basic reports that can be obtained from ESR that may be useful in developing workforce plans. These can be used alongside other Manager Self Service Resources.

An on-line training package for Manager Self-Service is also available, which can be accessed by clicking the link opposite.

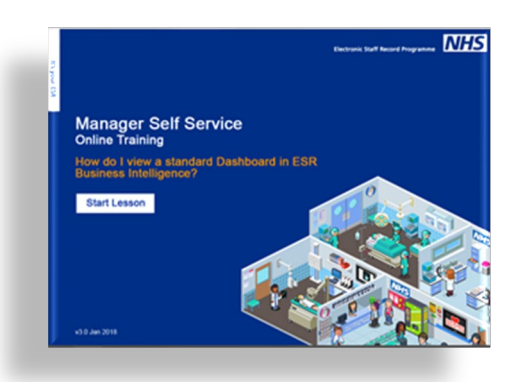

A full list of Managers Self-Service resources is available via this link <u>Manager Self-Service Guides</u>

To begin log onto your ESR and click on the reporting link in the left hand side bar, the Business Intelligence link then click on the Dashboards tab. Select from the menu as noted for each report below.

#### 2. Workforce Profiles

Building up a profile of your workforce is an essential step in understanding your baseline or starting point. Using the Manager Self-Service Business Intelligence (BI) Reporting you can access information about your workforce numbers and profile. The process below describes how to access information on the following -

- Staff in post
- Full time equivalent (FTE)
- Age Band (default)
- Staff Group (by profession)
- Organisation/Department

This type of information is particularly useful in workforce planning and can help you with the following -

• Benchmarking - how does your staffing profile compare to other organisations, or recommended staffing levels.

- The age profile of your workforce, e.g. do have any critical workforce points such as high levels of expected retirements in certain grades or staff groups?
- Skill Mix Analysis, to look at your workforce by staff group/profession

To run your report, log on as above, once you have clicked on the dashboards tab you will see a drop-down menu, select the NHS Staff in Post Dashboard

**Report Definition:** FTE contracted staff in post as at the end of the month by pay grade

From the tabs at the top of the report select the – Summary tab.

The screen shot below shows the parameters<sup>1</sup> (the selections we make) that you want to include (or exclude) within your report and the table below shows the items you might want to include and those you want to excluded to run the report.

| Organisation(s) (A | All Column Value 🔽 Staff Group(s) (All Column Values) 💌 Assignment Category Fixed Term Temp;No 💌 Person Type(s) Employee;Employee 💌            |
|--------------------|----------------------------------------------------------------------------------------------------|
| Employee Person T  | Type(s) (All Column Values) 💌 Assignment Status (All Column Values) 💌 Occupation Code (All Column Values) 💌 Pay Grade(s) (All Column Values) 💌 |
| Job SharerSelect   | et Primary Assignments OnlySelec Effective Date Last day of the month                                                                          |

Step 1 - Select your chosen parameters for the report (see table below for all of the parameter options)

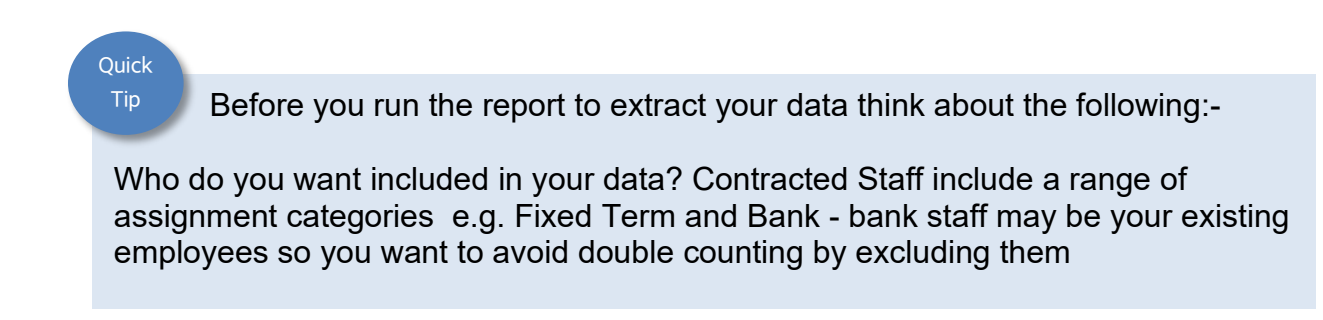

<sup>&</sup>lt;sup>1</sup> A parameter in ESR BI means the data we want to include or exclude in our report.

| Parameters             | Include                   | Exclude (only those you                              | Note              |
|------------------------|---------------------------|------------------------------------------------------|-------------------|
|                        |                           | don't want, most are likely<br>to be not applicable) |                   |
| Organisation(s)        | National Default –        |                                                      |                   |
|                        | All Organisations         |                                                      |                   |
| Staff Group(s)         | National Default –        |                                                      |                   |
|                        | All Staff Groups          |                                                      |                   |
| Assignment             | NULL, Fixed Term          | Bank, Honorary, Locum,                               | Staff linked to   |
| Category               | Temp, Non Exec            | Widow/Widower                                        | Locum and         |
|                        | Director/Chair,           |                                                      | Retainer Scheme   |
|                        | Permanent,                |                                                      | need to be data   |
|                        | Retainer Scheme           |                                                      | cleansed          |
| Person Type(s)         | Employee,                 | Applicant, Contact, Ex-                              | Use National      |
|                        | Employee &                | Applicant, Ex-Employee, Ex-                          | Default           |
| <b>F</b> aran la sur a | Applicant                 | Employee & Applicant                                 | Otaffinita da nat |
| Employee               |                           |                                                      | Starr who do hot  |
| Person Type(s)         | All                       |                                                      | included here     |
|                        |                           |                                                      | already been      |
|                        |                           |                                                      | excluded in       |
|                        |                           |                                                      | Assignment        |
|                        |                           |                                                      | Category and      |
|                        |                           |                                                      | Person Type(s)    |
| Assignment             | National Default –        |                                                      | Staff who do not  |
| Status                 | All                       |                                                      | need to be        |
|                        |                           |                                                      | included have     |
|                        |                           |                                                      | already been      |
|                        |                           |                                                      | excluded in       |
|                        |                           |                                                      | Assignment        |
|                        |                           |                                                      | Category and      |
|                        |                           |                                                      | Person Type(s)    |
| Occupation             | National Default –        |                                                      |                   |
| Code                   | All                       |                                                      |                   |
| Pay Grade(s)           | National Default –<br>All |                                                      |                   |
| Job Sharer             | National Default –<br>All |                                                      |                   |

| Primary        | National Default – |  |
|----------------|--------------------|--|
| Assignments    | All                |  |
| Only           |                    |  |
| Effective Date | Last day of the    |  |
|                | month              |  |

# **Step 2** - To choose how you want your report to be presented select the following parameters before the report is run

| Staff in Post |           |                   |   |
|---------------|-----------|-------------------|---|
| Group by      | Pay Grade | Measure Headcount | ~ |
|               | v         | fiew as Table 🗸   |   |

| Parameters | Select                                         |
|------------|------------------------------------------------|
| Group by   | Pay Grade (can also be run by other groupings) |
| Measure    | Headcount (can also be run by FTE)             |
| View as    | Table (can also be run as a chart)             |

#### Example Report

| Staff Group | Headcount | FTE   |
|-------------|-----------|-------|
| Band 1      | XXX       | XX.XX |
| Band 2      | XXX       | XX.XX |
| Band 3      | XXX       | XX.XX |

After you have run your report by grade, you can run other reports from the same data. If you click into the box 'Group by'

| Staff in Post |          | X         |      |         |       |           |   |
|---------------|----------|-----------|------|---------|-------|-----------|---|
|               | Group by | Pay Grade |      | ✓ Me    | asure | Headcount | ~ |
|               |          |           | View | as Tabl | e 🗸   |           |   |

You can choose either of the following:-

- Age Band
- Staff Group

You can also run these reports as FTE and as charts.

### 3. Sickness Absence

Knowing your teams/departments sickness rates can help with identifying any issues, e.g. high levels of stress related absence could be an indicator for burnout. You can also benchmark your team/departments absence against the wider organisation or other similar organisations to help define your current workforce.

**Step 1 -** To run your report, log on as above, once you have clicked on the dashboards tab you will see a drop-down menu, select the NHS Absence Dashboard

**Report Definition:** Percentage sickness absence rate over a **rolling 12 month** period by Health Board / Trust & staff group: calculated as FTE absence days/FTE days available over a 12 month period

#### From the tabs at the top of the report select the – Summary tab.

The screen shot shows the parameters that you want to include (or exclude) within your report and the table below shows the items you might want to include and those you want to exclude to run the report.

Absence Category Additional Paternity / S Absence Reason Adoption Leave; Aller Organisation(s) (All Column Value Absence Type Sickness Date Between 01/05/2015 12:0 30/04/2016 12:0 Person Type(s) Employee;Employee 💌 Assignment Category NULL;Non-Exec Direc 💌 Employee Person Type(s) Employee;Emplo 💌 Staff Group(s) (All Column Values) 💌 Primary Assignments Only -Selec 💌 Job Role (All Column Values) Occupation Code (All Column Values) 

Employee Location (All Column Values) 
Pay Scale (All Column Value) Next Apply Reset ~

| Parameters      | Include                | Exclude | Note                |
|-----------------|------------------------|---------|---------------------|
| Organisation(s) | National Default – All |         |                     |
|                 | Organisations          |         |                     |
| Absence Type    | National Default –     |         |                     |
|                 | Sickness               |         |                     |
| Absence         | National Default       | NULL    | Sickness Absence    |
| Category        |                        |         | is already included |
|                 |                        |         | in Absence Type     |
| Absence Reason  | National Default – All |         | Sickness Absence    |
|                 |                        |         | is already included |
|                 |                        |         | in Absence Type     |

| Date Between     | 12 month rolling        |                   | Reporting period   |
|------------------|-------------------------|-------------------|--------------------|
|                  | period to the last day  |                   | will be at least 6 |
|                  | of the reporting        |                   | weeks behind e a   |
|                  | month                   |                   | September data to  |
|                  |                         |                   | be reported in     |
|                  |                         |                   | November           |
| Person Type(s)   | Employee Employee       | Applicant Contact | Lise National      |
|                  | & Annlicant             | Fx- Applicant Fx- | Default            |
|                  |                         | Employee Ex-      | Delaut             |
|                  |                         | Employee &        |                    |
|                  |                         | Applicant         |                    |
| Assignment       | NULL Fixed Term         | Rank Honorary     | Staff linked to    |
| Category         | Temp Non Exec           | Locum             | Retainer Scheme    |
| outogory         | Director/Chair          | Widow/Widower     | need to be data    |
|                  | Permanent Retainer      |                   | cleansed           |
|                  | Scheme                  |                   | oleanoed           |
| Employee Person  | National Default – All  |                   | Staff who do not   |
|                  |                         |                   | need to be         |
|                  |                         |                   | included have      |
|                  |                         |                   | already been       |
|                  |                         |                   | excluded in        |
|                  |                         |                   | Assignment         |
|                  |                         |                   | Category and       |
|                  |                         |                   | Derson Type(s)     |
| Stoff Croup(a)   | National Default All    |                   | reison type(s)     |
|                  | Stoff Croups            |                   |                    |
| Drimony          | National Default All    |                   |                    |
| Accignments      | National Delauit – Ali  |                   |                    |
| Assignments      |                         |                   |                    |
| Uniy<br>Jah Dala | National Default All    |                   |                    |
|                  | Inational Delauit – All |                   |                    |
| Occurretion Code | JOD ROIES               |                   |                    |
|                  | National Default – All  |                   |                    |
| Employee         | Ivational Default – All |                   |                    |
|                  | National Defeate All    |                   |                    |
| Pay Scale        | National Default – All  |                   |                    |
|                  |                         |                   | scales             |

# Step 2 - To choose how you want your report to be presented select the following parameters before the report is run

| Absence Timeline Detail |                                |   |
|-------------------------|--------------------------------|---|
| Group By Top Org Level  | Aain Staff Group ♥ and ♥ and ♥ | ] |

#### Example Report

|                                  | Abs (FTE) | Avail (FTE) | Absence % |
|----------------------------------|-----------|-------------|-----------|
| Staff Group                      |           |             | (FTE)     |
| Add Prof Scientific and Technic  |           |             |           |
| Additional Clinical Services     |           |             |           |
| Administrative and Clerical      |           |             |           |
| Allied Health Professionals      |           |             |           |
| Estates and Ancillary            |           |             |           |
| Healthcare Scientists            |           |             |           |
| Medical and Dental               |           |             |           |
| Nursing and Midwifery Registered |           |             |           |
| Students                         |           |             |           |
| Grand Total                      |           |             |           |

## 4. Workforce Turnover

Understanding your workforce turnover rate including where employees who leave go is helpful in a number of ways, it allows you to plan for the number of trainees you need to request from education commissioning, benchmark against other similar organisation and spot any areas of concern e.g. high turnover in a particular staff group or team could indicate problems in that area. You will also need to take into account things like training numbers and fixed term contracts as these can artificially increase your turnover.

**Step 1** - To run your report, log on as above, once you have clicked on the dashboards tab you will see a drop-down menu, select the NHS Staff Movement Dashboard

**Definition:** Percentage of total number of leavers from organisations in a 12 month period by organisation & staff group excluding doctors and dentists in training; calculated as headcount leaving organisation within a 12 month period/average total headcount employed.

#### Quick Tip

Before you run the report to extract your data think about the following -

Who do you want included in your data? Contracted Staff include a range of assignment categories e.g. you may want to exclude Fixed Term and Trainees where there is a planned employment end date.

## From the tabs at the top of the report select the – Summary tab.

The screen shot shows the parameters that you want to include (or exclude) within your report and the table below shows the items you might want to include and those you want to excluded to run the report.

| Organisation(s) (All Column Values) 🔽 Staff Group(s) (All Column Values) 💌 * Date Between 01/11/2015 12:0 🖄 - 31/01/2016 12:0                                |  |  |
|----------------------------------------------------------------------------------------------------|--|--|
| Occupation Code(s) (All Column Valu 💌 Employee Category (All Column Valu 💌 Person Type(s) Employee; Employee 💌 Employee Person Type(s) (All Column Values) 💌 |  |  |
| Assignment Category (All Column Values) 💌 Leaving Reason Bank Staff not fulfille 💌 Job Role (All Column Values) 💌 Pay Grade(s) (All Column Values) 💌         |  |  |
| Next Apply Reset ~                                                                                                    |  |  |

| Parameters      | Include                | Exclude                 | Note             |
|-----------------|------------------------|-------------------------|------------------|
| Organisation(s) | National Default – All |                         |                  |
|                 | Organisations          |                         |                  |
| Staff Group(s)  | National Default – All |                         |                  |
|                 | Staff Groups           |                         |                  |
| Date Between    | 12 month rolling       |                         |                  |
|                 | period to the last day |                         |                  |
|                 | of the reporting       |                         |                  |
|                 | month                  |                         |                  |
| Occupation      | National Default – All |                         |                  |
| Code            |                        |                         |                  |
| Employee        | National Default - All |                         | Full Time & Part |
| Category        |                        |                         | Time             |
| Person Type(s)  | Employee, Employee     | Applicant, Contact, Ex- | Use National     |
|                 | & Applicant            | Applicant, Ex-          | Default          |
|                 |                        | Employee, Ex-           |                  |
|                 |                        | Employee & Applicant    |                  |
| Employee        | National Default – All |                         | Staff who do not |
| Person Type(s)  |                        |                         | need to be       |
|                 |                        |                         | included have    |
|                 |                        |                         | already been     |
|                 |                        |                         | excluded in      |
|                 |                        |                         | Assignment       |
|                 |                        |                         | Category and     |
|                 |                        |                         | Person Type(s)   |

| Assignment | NULL, Fixed Term       | Bank, Honorary,        | Staff linked to   |
|------------|------------------------|------------------------|-------------------|
| Category   | Temp, Non Exec         | Locum,                 | Locum or Retainer |
|            | Director/Chair,        | Widow/Widower          | Scheme need to    |
|            | Permanent, Retainer    |                        | be data cleansed  |
|            | Scheme                 |                        |                   |
| Leaving    | National Default – All |                        |                   |
| Reason     |                        |                        |                   |
| Job Role   | National Default       | Junior M&D Staff:-     | Exclude Junior    |
|            |                        | Foundation Year 1;     | M&D Staff by Job  |
|            |                        | Foundation Year 2;     | Role              |
|            |                        | House Officer - Post   |                   |
|            |                        | Registration (Closed); |                   |
|            |                        | House Officer - Pre    |                   |
|            |                        | Registration (Closed); |                   |
|            |                        | Registrar (Closed);    |                   |
|            |                        | Senior House Officer   |                   |
|            |                        | (Closed); Senior       |                   |
|            |                        | Registrar (Closed);    |                   |
|            |                        | Specialist Registrar   |                   |
|            |                        | (Closed); Specialty    |                   |
|            |                        | Registrar; Vocational  |                   |
|            |                        | Dental Practitioner    |                   |
| Pay Grade  | National Default – All |                        | Junior M&D staff  |
|            |                        |                        | have already been |
|            |                        |                        | excluded in Job   |
|            |                        |                        | Role              |

Step 2 - To choose how you want your report to be presented select the following parameters before the report is run

| Period Turnover Rate   |                                    |  |
|------------------------|------------------------------------|--|
| Date From > 01/10/2014 | 20 Date To < 30/09/2015            |  |
|                        | Apply Reset 🗸                      |  |
| Turnover Rate Measure  | Headcount 💌 Group By Staff Group 💌 |  |
| View as Table          |                                    |  |

| Parameters            | Select                                                    |
|-----------------------|-----------------------------------------------------------|
| Date From and Date To | 12 month period – you might want to consider running this |
|                       | for three separate consecutive years to build a picture   |
|                       | (e.g. 2018/19; 2019/20 2020/21)                           |
| Turnover Rate Measure | Headcount                                                 |
| Group by              | Overall Rate and Staff Group                              |
| View as               | Table or Chart                                            |

# Example

| Staff Group                      | Headcount |
|----------------------------------|-----------|
| Add Prof Scientific and Technic  | %         |
| Additional Clinical Services     | %         |
| Administrative and Clerical      | %         |
| Allied Health Professionals      | %         |
| Estates and Ancillary            | %         |
| Healthcare Scientists            | %         |
| Medical and Dental               | %         |
| Nursing and Midwifery Registered | %         |
| Students                         | %         |

| Overall Rate | Headcount |
|--------------|-----------|
| Overall Rate | %         |